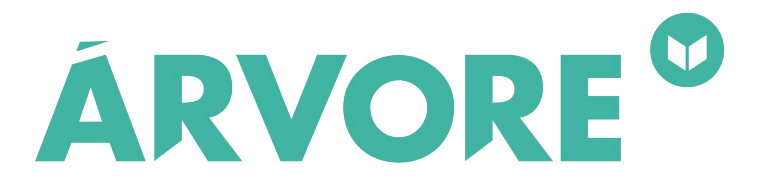

# **Tutorial de Pagamento** (Famílias Pagantes)

### **PASSO 1** Acessar a <u>Árvore de Livros</u> e clicar no botão entrar

### ← → × ≜ Seguro | https://www.arvoredelivros.com.br/login ☆ 💟 🖂 **ARVORE**<sup>®</sup> ENTRAR Sobre Nós **Transformamos alunos em** leitores. Leve para sua escola a maior plataforma de leitura digital do país e faça parte dessa rede de leitores!

Aguardando api-iam.intercom.io..

### **PASSO 2** Inserir o código fornecido pela escola e clicar em Entrar

| e ⇒ c | Seguro   https://www2.arvoredelivros.com.br/login | Ē | : : |
|-------|---------------------------------------------------|---|-----|
|       |                                                   |   |     |
|       |                                                   |   |     |
|       |                                                   |   |     |
|       | ÁRVORE <sup>®</sup>                               |   |     |
|       | INSIRA E-MAIL, USUÁRIO OU CÓDIGO DE ACESSO        |   |     |
|       | OEP9789                                           |   |     |
|       | ENTRAR                                            |   |     |
|       | ou                                                |   |     |
|       | f ENTRAR COM O FACEBOOK                           |   |     |
|       |                                                   |   |     |
|       |                                                   |   |     |
|       |                                                   |   |     |

### **PASSO 3** Clique em Pagar Agora e escolha a melhor opção para você

| $\leftrightarrow$ $\rightarrow$ C $\blacksquare$ Seguro   https://www2.arvoredelivros.com.br/bibliot | eca/pagamento                                                                                                    | <b>☆</b>    | ē : |
|----------------------------------------------------------------------------------------------------|----------------------------------------------------------------------------------------------------|-------------|-----|
|                                                                                                    | A                                                                                                    |             |     |
|                                                                                                    | BEM-VINDO À<br>ÁRVORE!                                                                                                    |             |     |
|                                                                                                    |                                                                                                    |             |     |
|                                                                                                    |                                                                                                    |             |     |
|                                                                                                    | Milhares de livros por apenas <b>R\$ 1</b> no boleto d<br>até 12x no cartão de crédito                                       | ou em       |     |
|                                                                                                    | PAGAR AGORA                                                                                                    | Nalor       |     |
|                                                                                                    | <b>ÁRVORE<sup>®</sup></b>                                                                                                    | llustrativo |     |
|                                                                                                    |                                                                                                    |             |     |
|                                                                                                    | Árvore de Livros Comércio Distribuição e Serviços SA - CNPJ<br>19.004.863/0001-65 - Rua Sacadura Cabral 144 - Rio de Janeiro |             |     |
|                                                                                                    |                                                                                                    |             |     |
| Aquardando assets pagar me                                                                           |                                                                                                    |             |     |

### **CARTÃO DE CRÉDITO** Passo 1: Clique na opção Cartão de crédito

| ← → C   Seguro   https://www2.arvoredelivros | com.br/biblioteca/pagamento | * 🛡 😇                   |
|----------------------------------------------|-----------------------------|-------------------------|
|                                              | Qual a forma de pagamento?  |                         |
|                                              | Cartão de crédito           |                         |
|                                              | Boleto bancário 🎯           |                         |
|                                              |                             |                         |
| Você estă em uma conexão segura              |                             | tecnologia (=) pagar.me |

### Passo 2: Preencha seus dados e clique em Continuar

| C Seguro   https://www2.arvoredelivros.com.br/biblioteca/pagamento |             |                                        |        |  | ۲         |
|--------------------------------------------------------------------|-------------|----------------------------------------|--------|--|-----------|
| € Vəltar                                                           | Informe s   | seus dados pe<br>Total a pagar R\$1,00 | ssoais |  | $\otimes$ |
|                                                                    | Joao        |                                        | ~      |  |           |
|                                                                    | joao@arvore | delivros.com.br                        | ~      |  |           |
|                                                                    | 19!         |                                        |        |  |           |
|                                                                    | DDD         | Número                                 |        |  |           |
|                                                                    | Continuar   |                                        | Θ      |  |           |

### Passo 3: Preencha seu endereço e clique em Continuar

| ← → C    | i/pagamento               |                                    | ☆ | ◙ 🖻 : |
|----------|---------------------------|------------------------------------|---|-------|
| € Voltar |                           | 8                                  |   |       |
|          | 22                        | ~                                  |   |       |
|          | Rua                       | Vúm.                               |   |       |
|          | Complemento               | ~                                  |   |       |
|          | Rio de Janeiro            | ✓ RJ ✓                             |   |       |
|          | Continuar                 | Э                                  |   |       |
|          | TO THE BEST OF THE SECOND | Colora (and Allane Asserto - Kd. ) |   |       |

#### Passo 4: Preencha os dados do seu cartão e clique em Pagar

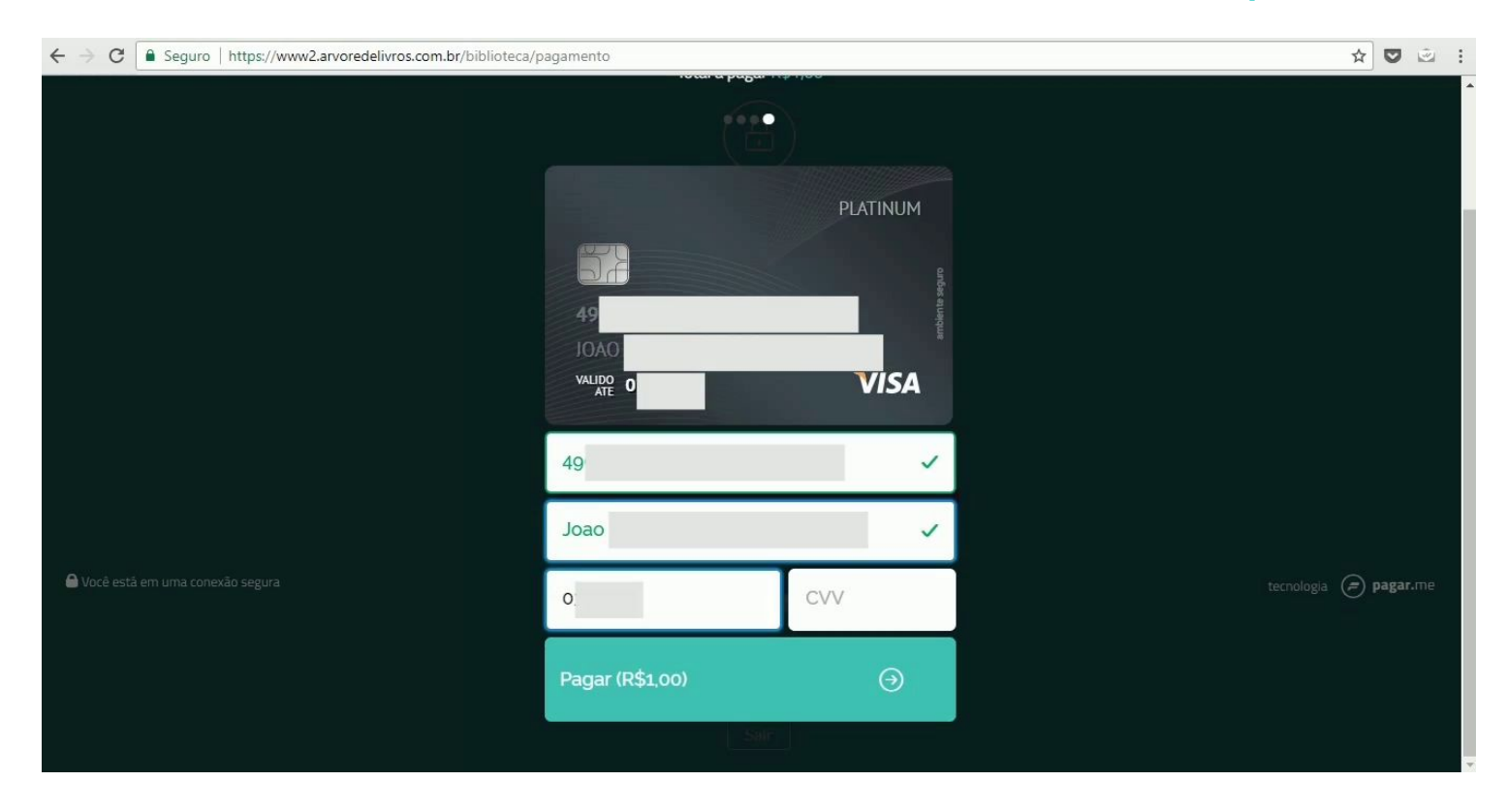

#### Passo 5: Pronto! Agora você já pode acessar a sua conta.

| ← → C                           |                        |                | 2 🖻 :     |
|---------------------------------|------------------------|----------------|-----------|
|                                 |                        |                | $\otimes$ |
|                                 |                        |                |           |
|                                 |                        |                |           |
|                                 | Transação autorizada 🗸 |                |           |
|                                 |                        |                |           |
|                                 |                        |                |           |
| Você está em uma conexão segura |                        | tecnologia (=) | pagar.me  |

#### Caso essa tela apareça tente fazer os passos novamente.

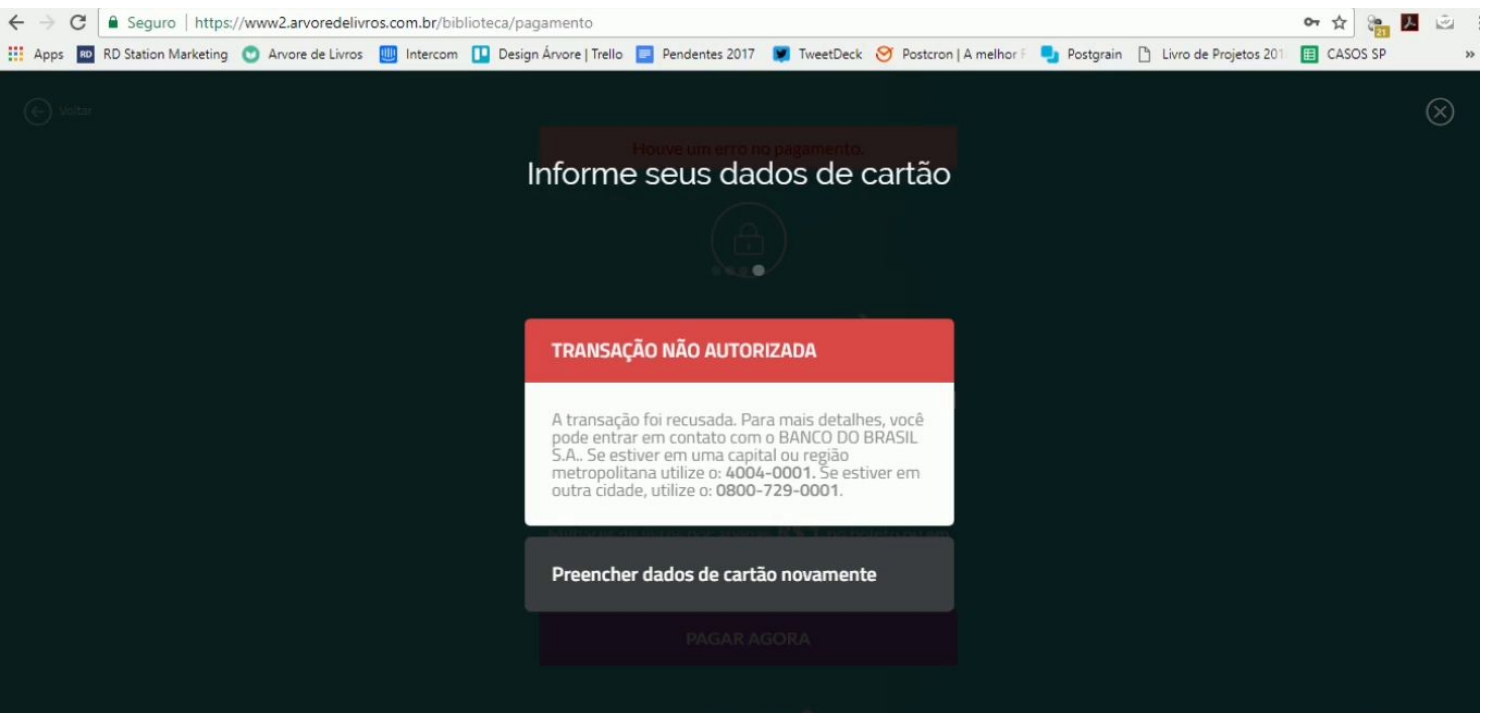

**ARVORE**<sup>°</sup>

### **BOLETO BANCÁRIO** Passo 1: Clique na opção Boleto bancário

| ← → C | m.br/biblioteca/pagamento                                                     | ☞☆ 💟 🖄 🗄  |
|-------|-------------------------------------------------------------------------------|-----------|
|       | Qual a forma de pagamento?<br>BE <sup>Total a pagar R\$70,00</sup><br>ÁRVORE! | $\otimes$ |
|       | Cartão de crédito ⊖                                                           |           |
|       | Boleto bancário                                                               |           |
|       |                                                                               |           |
|       |                                                                               |           |

# **BOLETO BANCÁRIO**

#### Passo 2: Preencha seus dados e clique em Continuar

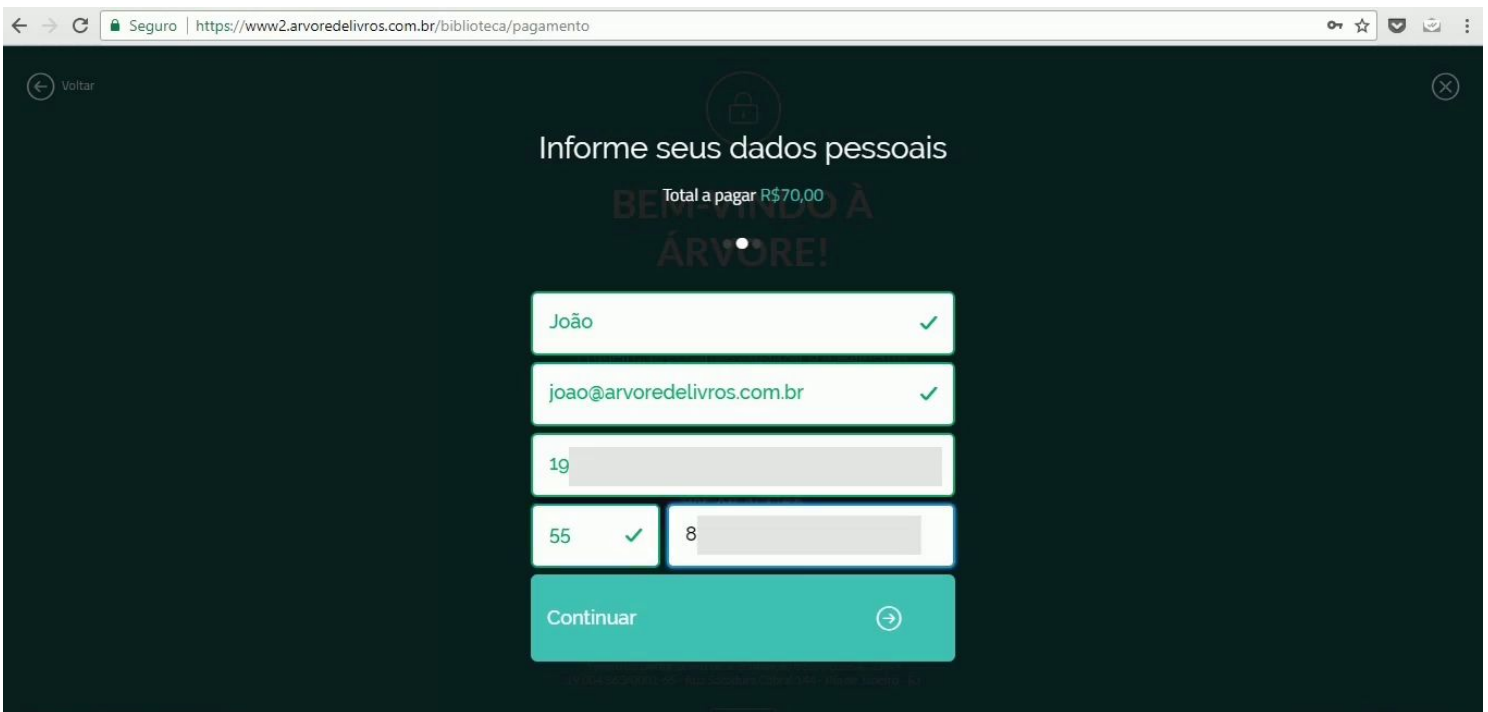

### **BOLETO BANCÁRIO**

#### Passo 3: Preencha seu endereço e clique em Continuar

| ← → C                                                                 | livros.com.br/biblioteca/pagamento |                        | * 🛡 😇 |
|-----------------------------------------------------------------------|------------------------------------|------------------------|-------|
| Voltar<br>Informe seu endereço<br>BE Total a pagar R\$1.00<br>ARVORE! |                                    |                        |       |
|                                                                       | 22                                 | ~                      |       |
|                                                                       | Rua                                | ✓ Núm.                 |       |
|                                                                       | Complemento                        | ~                      |       |
|                                                                       | Rio de Janeiro                     | ✓ RJ ✓                 |       |
|                                                                       | Continuar                          | Θ                      |       |
|                                                                       | PODE SCRIPTCE OF HIS SCRIPTCE      | na set dina silente si |       |

## **BOLETO BANCÁRIO**

#### Passo 4: Imprima o boleto e efetue o pagamento

| ← → C  Seguro   https://www2.arvoredelivros.com.br/biblioteca/pagamento                                                                             |  |  |
|----------------------------------------------------------------------------------------------------|--|--|
|                                                                                                    |  |  |
|                                                                                                    |  |  |
|                                                                                                    |  |  |
| Obrigado!                                                                                                    |  |  |
| Assim que o seu pagamento for aprovado você poderá<br>entrar na Árvore. A confirmação de pagamento por<br>boleto bancário pode levar de 2 a 3 dias. |  |  |
| Enquanto isso, veja neste <u>link</u> o que te aguarda em<br>breve                                                                                  |  |  |
| IMPRIMIR BOLETO                                                                                                    |  |  |
| Mudar forma de pagamento                                                                                                    |  |  |
|                                                                                                    |  |  |
| <b>ÁRVORE</b> <sup>©</sup>                                                                                                    |  |  |
|                                                                                                    |  |  |
| Árvore de Livros Comércio Distribuição e Serviços SA -CNPJ<br>19:004.863/0001-65 - Rua Sacadura Cabral 144 - Rio de Janeiro - RJ                    |  |  |
|                                                                                                    |  |  |
|                                                                                                    |  |  |

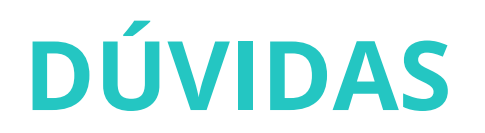

#### Se tiver algum problema nos procure no chat do nosso site

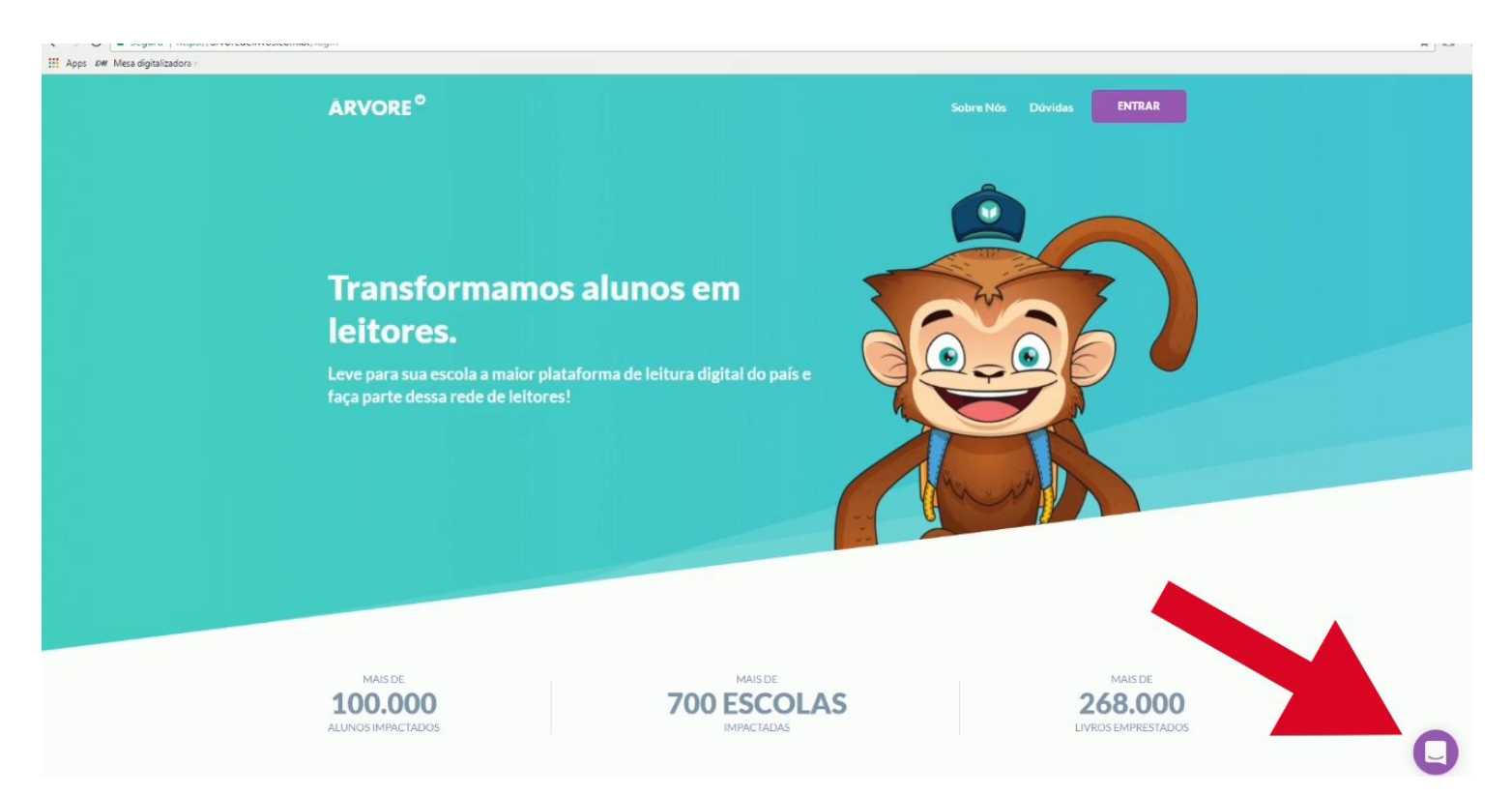

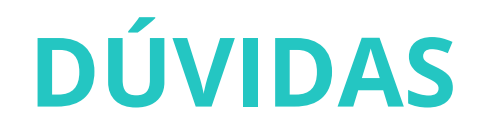

#### Se preferir, envie um e-mail para

### sac@arvoredelivros.com.br

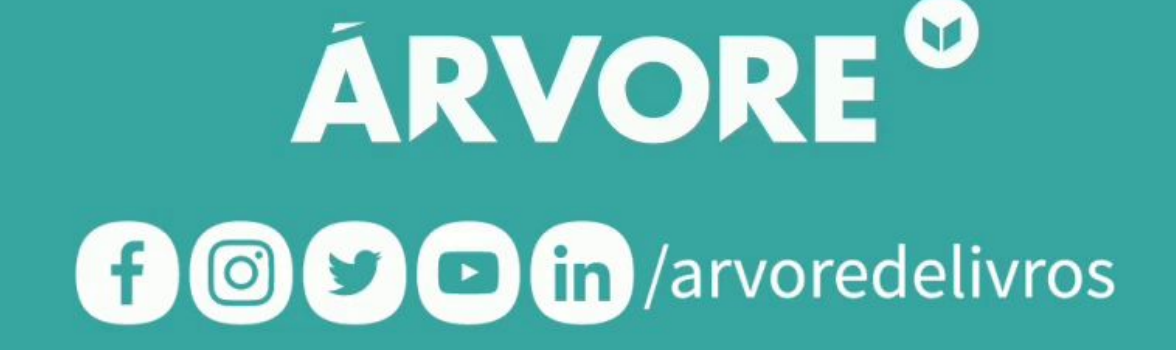